日本大阪•关西世界博览会 门票信息

购票至入场流程

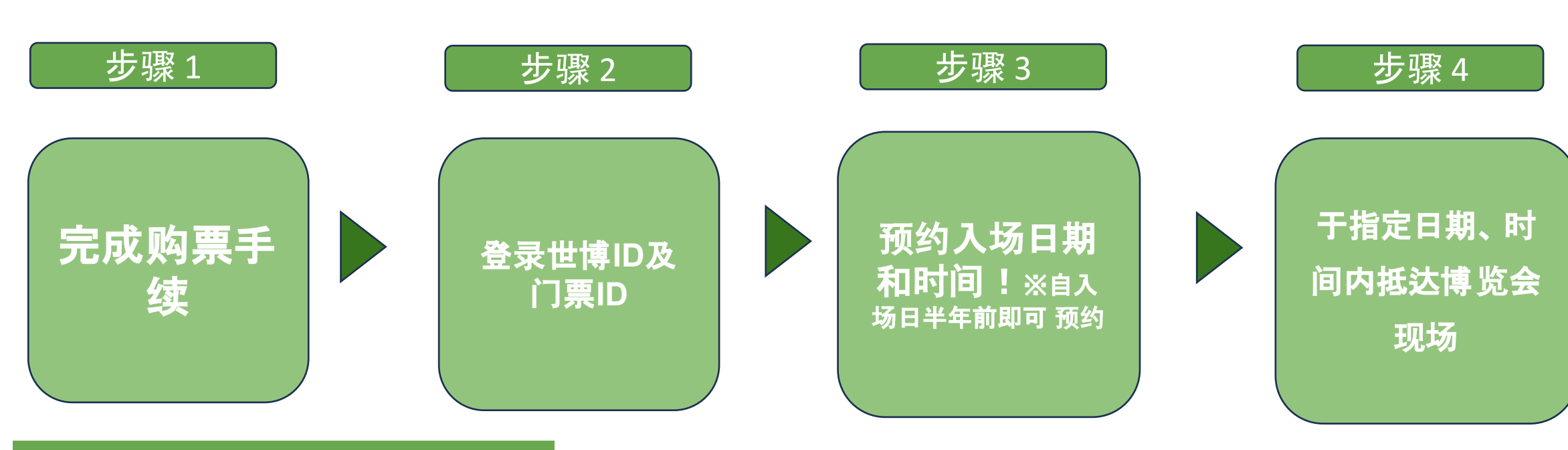

### 步骤1 购买电子票

◎购票后,请妥善保管门票ID(含英数字的10位数)。

◎请依照以下步 骤登录您的门票ID并预约参观日期、时间。

◎恕不提供退票服 务。

※有关售票 详情请参阅大阪·关西世界博 览会官方网站。

# 步骤2 至官方门票网站内登录门票ID

#### ※使用智能手机或 电脑至官方门票网站内注册世界博 览会ID, 并完成门票ID登录手续。

以下为智能手机的登录流程。若使用电脑或需要更多说明,请扫描下图1.中的二维码以查阅登录指南。

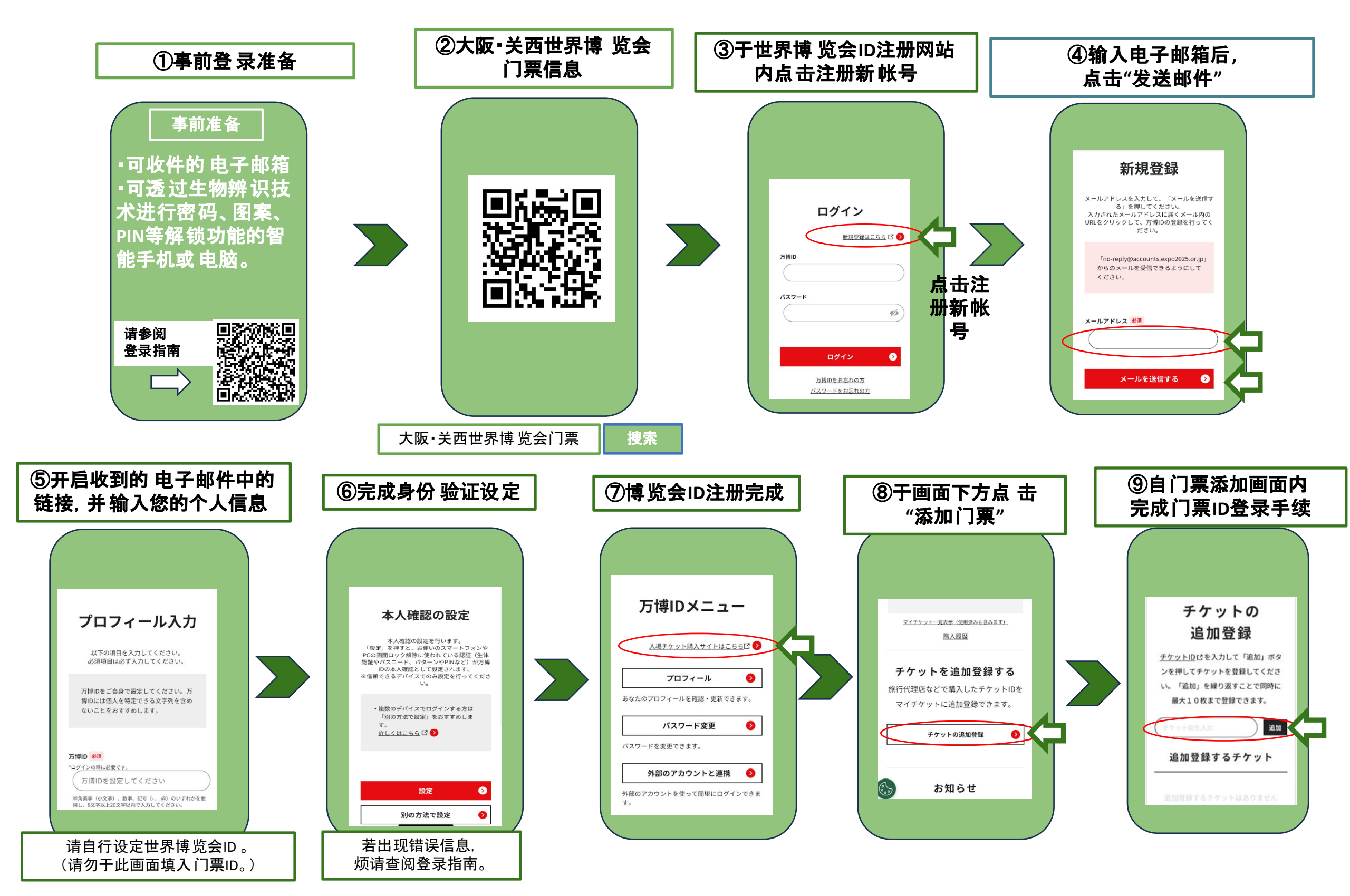

# 步骤3预约入场日期、时间、展馆

### 步骤4 抵达活动现场

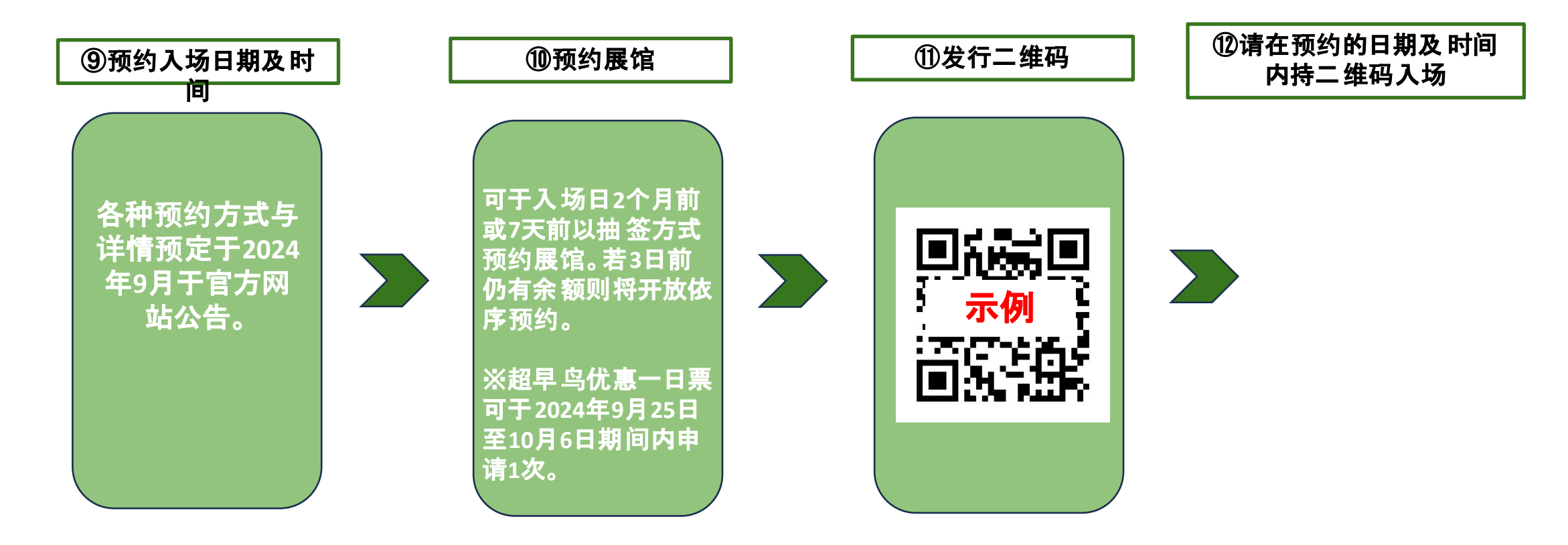